Opne kommuna si heimeside; <u>www.alesund.kommune.no</u>.

Under menyvalet «*Plan, bygg og eigedom*» i toppmenyen vel «*Reguleringsplanar*» og «*Planinnsyn og plankart*».

|   |                                                              | Kon, Voss Miside                               |                                            |   |
|---|--------------------------------------------------------------|------------------------------------------------|--------------------------------------------|---|
|   |                                                              |                                                | Q Søk 🗙 Meny                               | D |
|   | Mest brukte                                                  | Barnehage og skole                             | Kultur, idrett og fritid                   |   |
|   | Ledige stillingar                                            | Skoleruta                                      | ldrat                                      |   |
|   | Temaside om korona                                           | Barnehage                                      | Friluftsliv                                |   |
|   | Postlister / Innsyn                                          | Skole                                          | Kulturhus og kino                          |   |
|   | Vakttelefonar                                                | → Alt om barnebuge og skole                    | → Alt om kultur, idrett og fritid          |   |
|   | Plan, bygg og eigedom                                        | Veg, vatn og avløp                             | Helse og omsorg                            |   |
|   | Skal du bygge, rive eller endre                              | Meld om feil                                   | Legevakt                                   |   |
|   | Reguleringsplanar                                            | Vinterdrift av veg                             | Helsestasjon                               |   |
|   | Kart                                                         | Vatn og avløp                                  | Hjelp i heimen                             |   |
|   | → Alt om plan, bygg og eigedom                               | → Alt om veg og vatn                           | → Alt om helse og omsorg                   |   |
|   | Næring og skatt                                              | Samfunnsutvikling                              | Kommunen                                   |   |
|   | Prisar på tenes ene                                          | Planar                                         | Jobbe hos oss                              |   |
|   | Alkohol og serv æring                                        | Miljø og klima                                 | Alle einingar                              |   |
|   |                                                              |                                                |                                            |   |
|   |                                                              |                                                | Kontakt oss Mi side                        |   |
|   | LIESUND<br>KOMMUNE                                           |                                                | Q Søk ≡ Meny                               |   |
|   | Koronavirus<br>Informasjon om Iorona og kommunen sine tiltak | . Information about corona in other languages. |                                            |   |
|   | Forsiden > Plan, b gg og eigedom > Planforslag og r          | ettleiing                                      |                                            |   |
|   | Planforslag og rettle                                        | iing                                           |                                            |   |
|   | Kva er ein reguleringsplan $ ightarrow$                      | Planforslag og planendring $\rightarrow$       | Behandlingstid for plansaker $\rightarrow$ |   |
|   | Kunngjering aγ areal- og<br>reguleringspl nar →              | Bestill møte med ein →<br>saksbehandlar        | Pris for plansak $\rightarrow$             |   |
| ( | Planinnsyn og plankart →                                     |                                                |                                            |   |
|   | Fann du det du leita etter?<br>Ja Nei                        |                                                |                                            |   |

På neste side, trykk på lenkja for reguleringsplaner i GeoInnsyn:

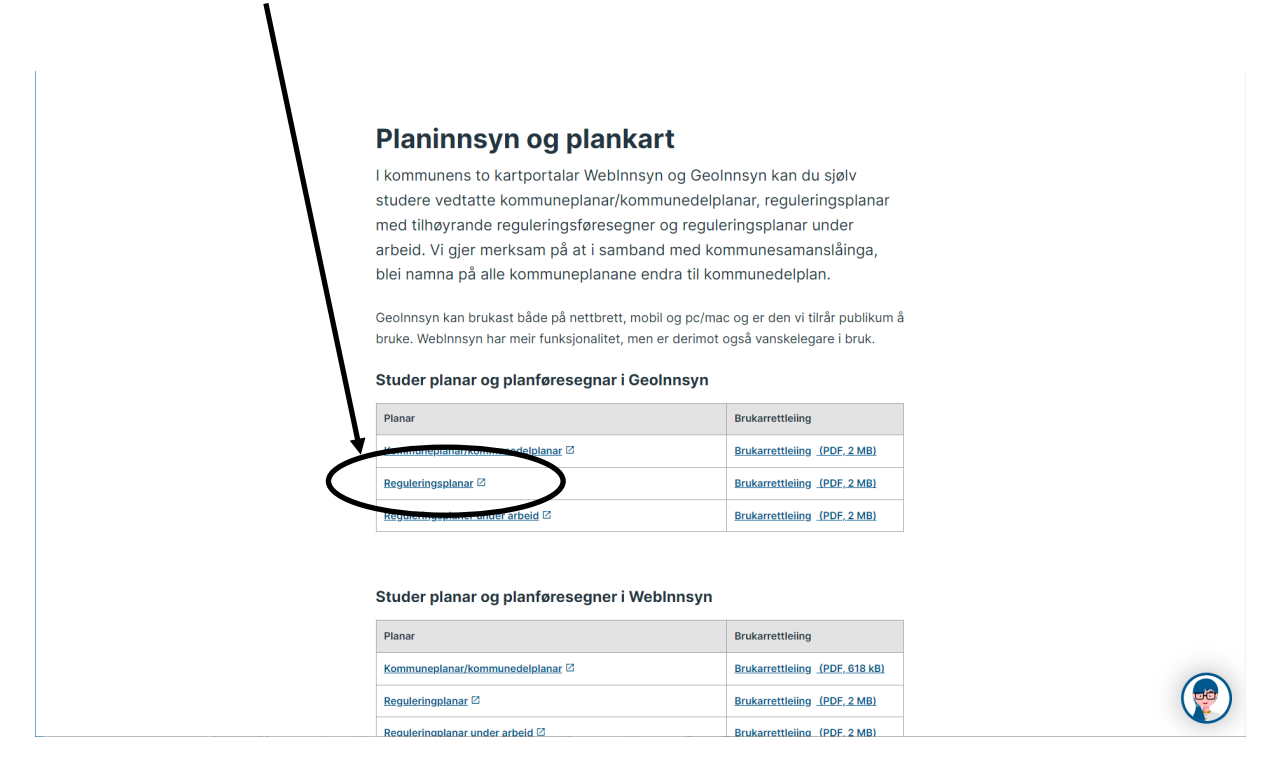

Du blir no tatt inn i kartløysinga og kan klikke på den aktuelle reguleringsplanen (zoom inn for å sjå planane)

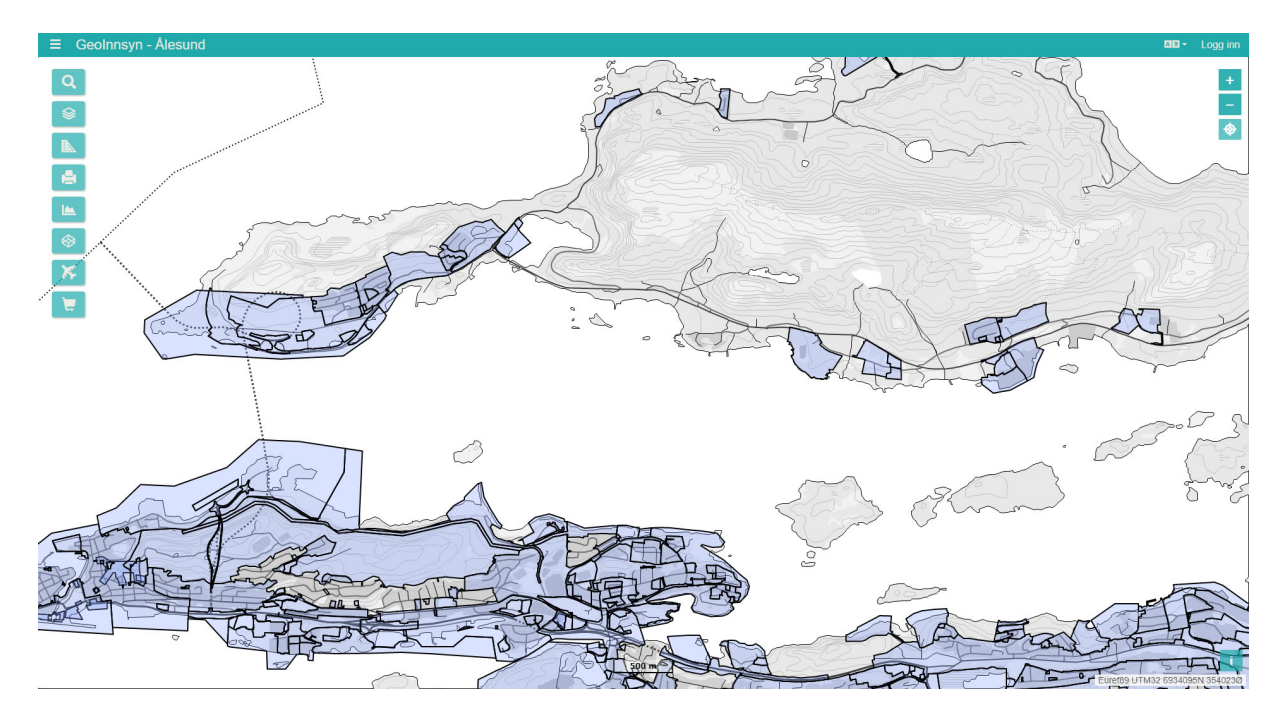

Trykk på planen for å få fram informasjonen. Informasjon om reguleringsplanen blir lista opp i menyen:

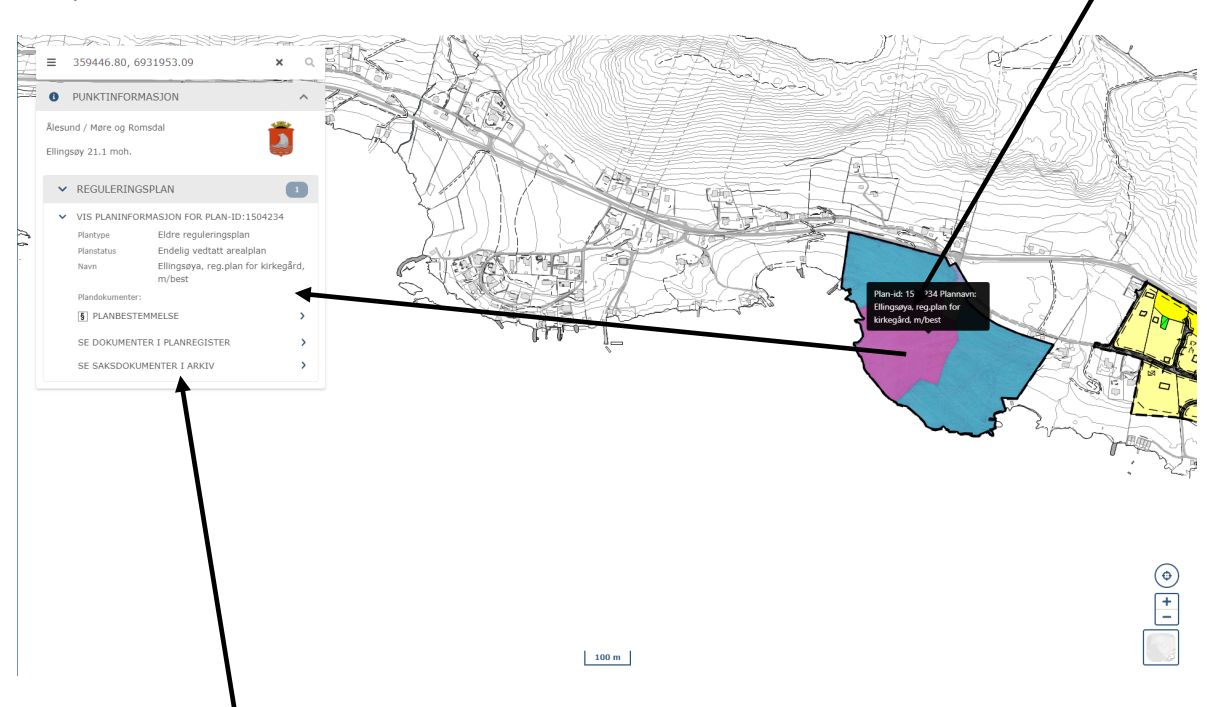

Ein kan sjå dokument i planregister og i arkivsystemet ved å trykke på lenkene. Dette vil då opnast i eige vindauge